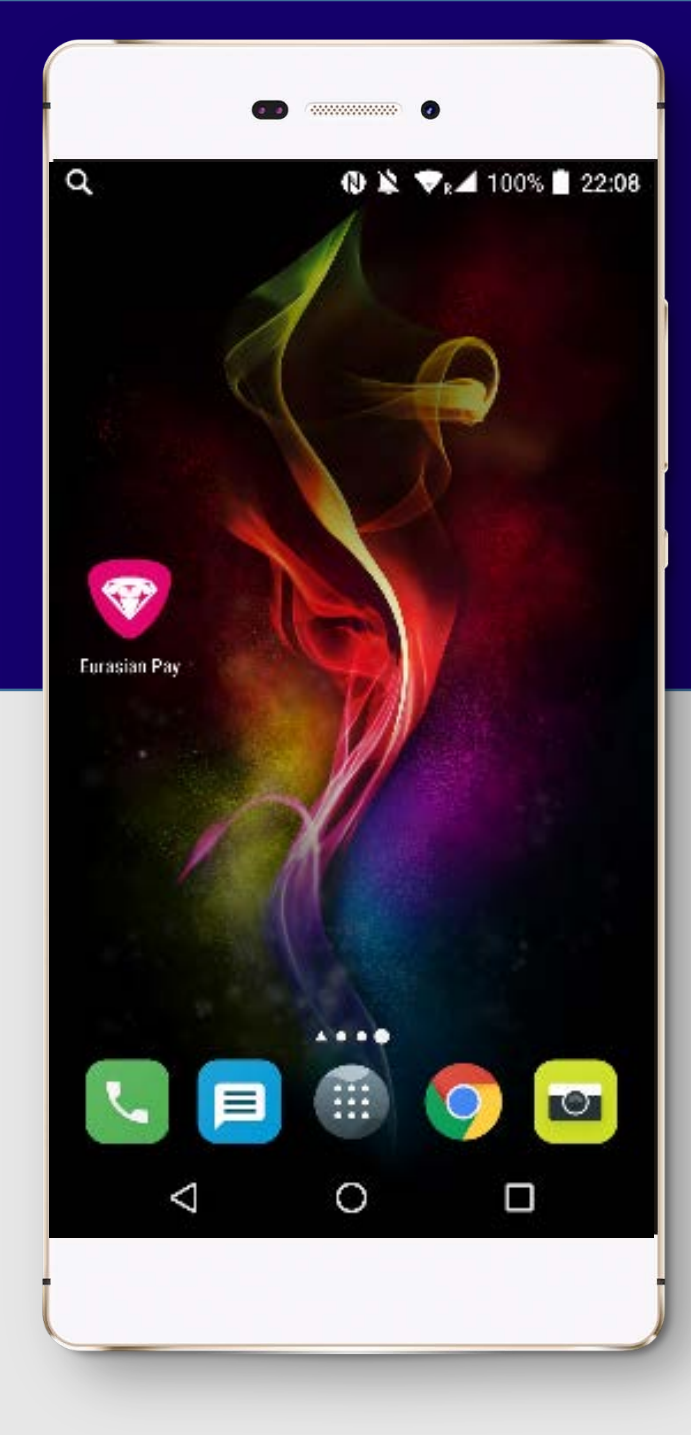

#### КАРТОЧКАНЫ ТІРКЕУ

#### «Eurasian Pay» қосымшасын қосыңыз.

#### РЕГИСТРАЦИЯ КАРТОЧКИ

Запустите приложение «Eurasian Pay».

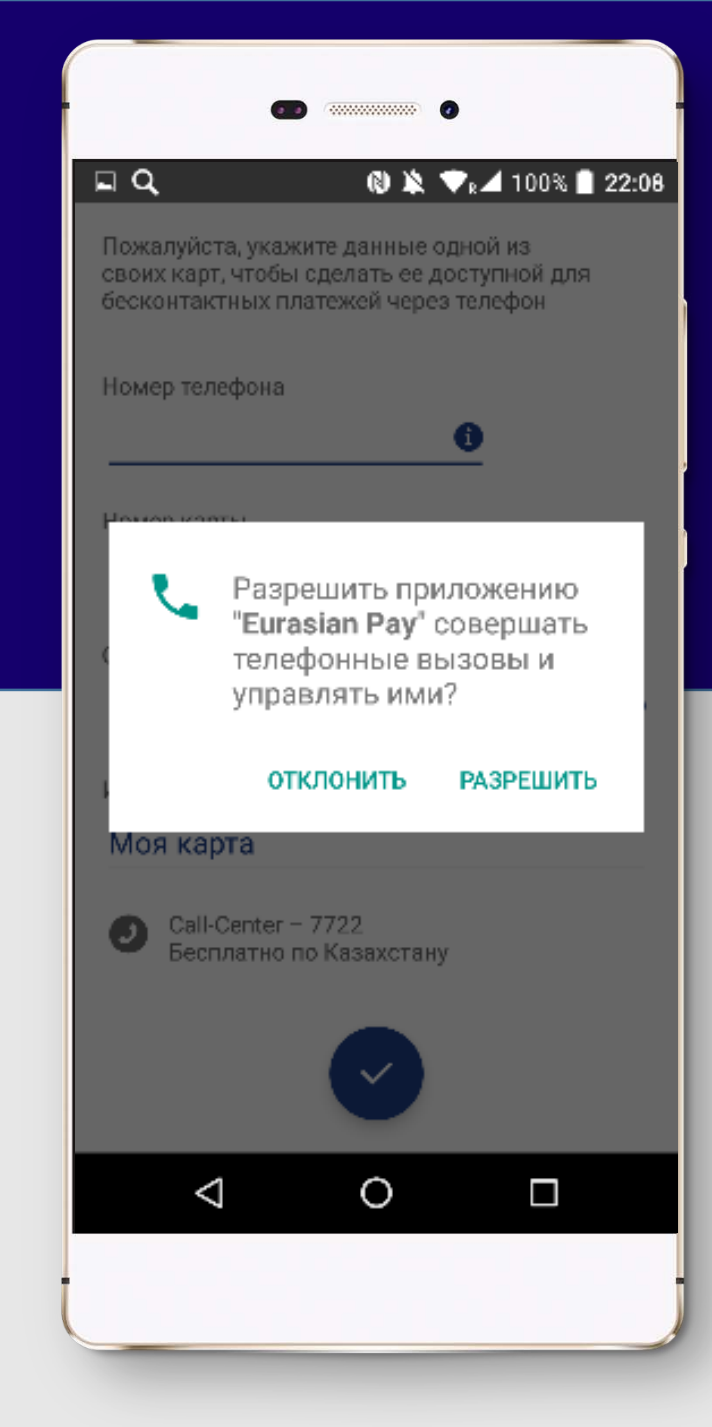

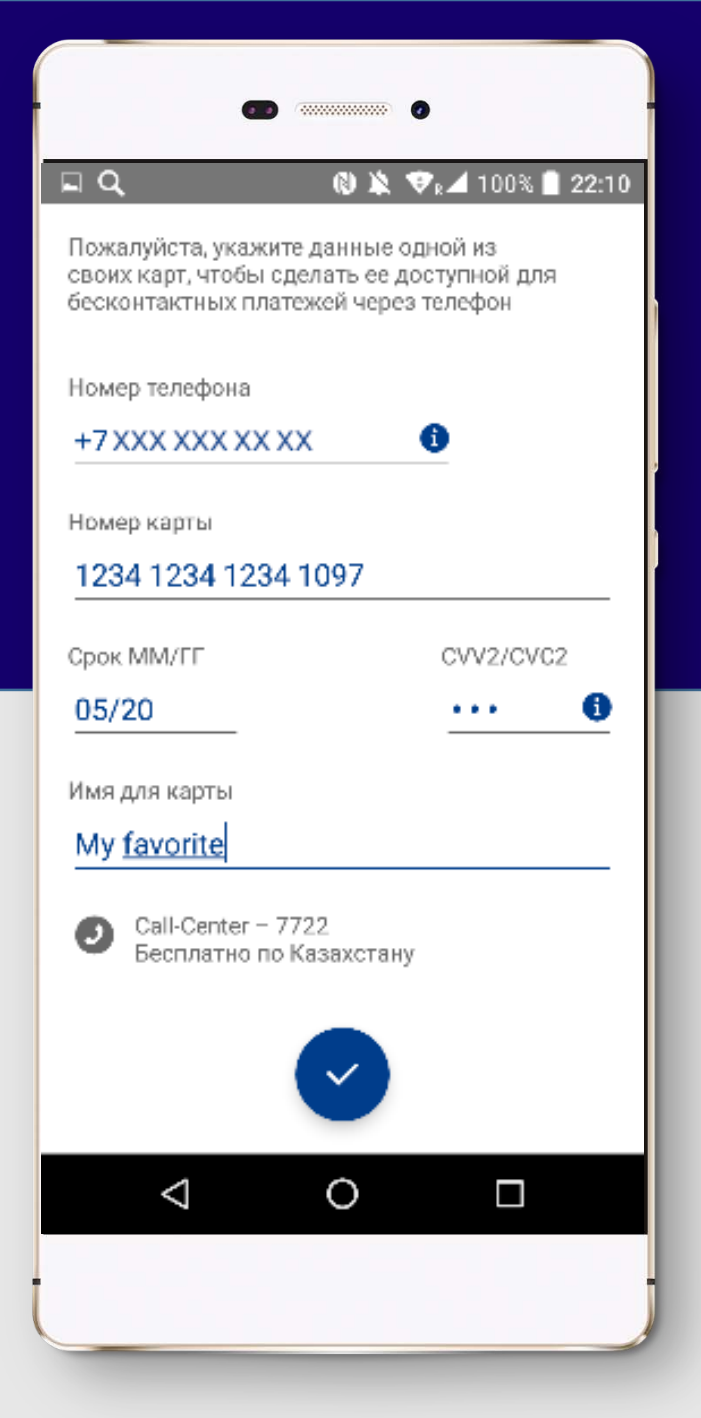

Өзіңіздің байланыс деректеріңізді және карта бойынша ақпаратты енгізіңіз.

Талаптармен танысыңыз, «Қабылдау» батырмасын басыңыз.

# Введите Ваши контактные данные и информацию по карте.

Ознакомьтесь с условиями, нажмите кнопку принять.

#### Условия банкинг» необходимо подключение номера мобильного телефона, принадлежащего Казахстанскому оператору связи, к услуге «Доставка SMS-паролей». При отсутствии подключения

При отсутствии подключения Клиенту будет доступен ограниченный перечень функционала системы. 2.2. Перечень услуг, предоставляемых посредством системы: Перечень доступных в системе услуг предоставляется в зависимости от метода идентификации, который пользователь прошел при подключении к системе. Полный перечень услуг для пользователей, прошедших идентификацию с использованием ПИН-кода при

#### ОТМЕНА ПРИНЯТЬ

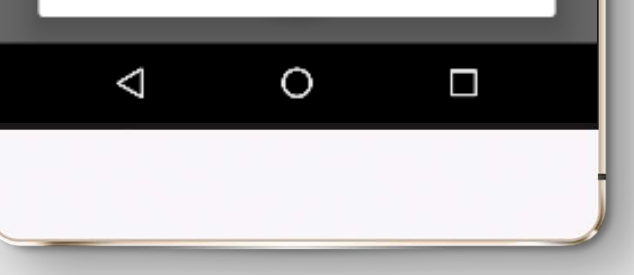

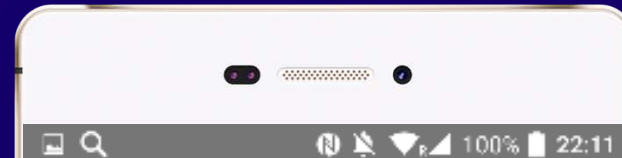

На номер +7XXXXXXXXXXX отправлен код подтверждения. Пожалуйста, укажите его, а также придумайте пароль для последующих входов в приложение.

Код подтверждения

. . . . .

Пароль (от 4 до 8 цифр)

....

Пароль (повторно)

 $\triangleleft$ 

. . . .

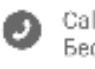

Call-Center – 7722 Бесплатно по Казахстани

0

Растау кодын енгізіңіз, кейін кіре алу үшін құпиясөзді ойлап табыңыз.

Болашақта қосымшаға кіру үшін Сіз саусақ белгіңізді пайдалана аласыз.

Введите код подтверждения, а так же придумайте пароль для последующих входов.

Для дальнейшего входа в приложение Вы можете использовать отпечаток пальца.

| 🖬 🔍 🔞 🄌 💎 🖬 100% 🗋 22:11                                                                                                    |
|----------------------------------------------------------------------------------------------------|
| На номер +7XXX XXX XXXXX отправлен код<br>подтверждения. Пожалуйста, укажите его, а<br>также придумайте пароль для последующих<br>входов в приложение. |
| Код подтверждения                                                                                                    |
| ·····                                                                                                    |
| Пароль (от 4 до 8 цифр)                                                                                                    |
| Подключение услуги                                                                                                    |
| Регистрация NFC карты                                                                                                    |
| Call-Center – 7722<br>Бесплатно по Казахстани                                                                                                    |
|                                                                                                    |
|                                                                                                    |
|                                                                                                    |
|                                                                                                    |

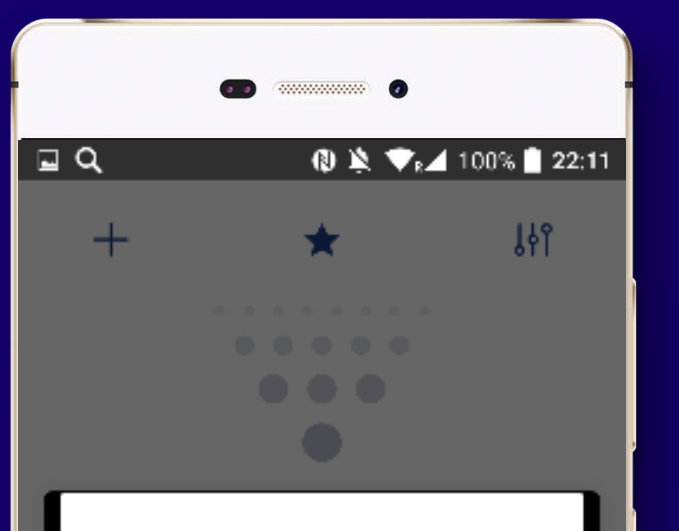

#### Установить в качестве предпочтения?

Всегда использовать Eurasian Pay вместо Google Pay при Нажми и плати?

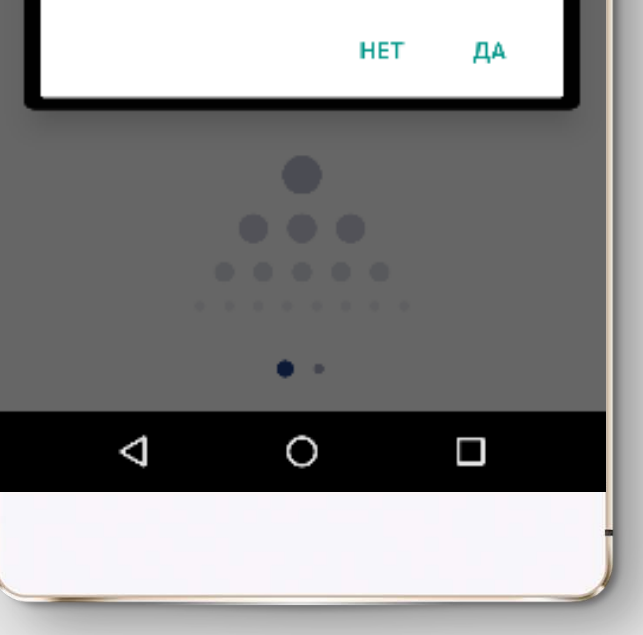

Егер Сіз бұрын NFC-да төлемдер үшін басқа қосымшаны пайдаланған болсаңыз, онда Сізге «Eurasian Pay» қосымшасына басымдылықты беру қажет.

Сіздің картаңыз қосылды. Сіз сатып алуларыңыз үшін ақыны смартфонның көмегімен бір шерту арқылы төлей аласыз.

Если ранее Вы использовали другое приложение для платежей в NFC, Вам необходимо выбрать Приложение «Eurasian Pay» в качестве предпочтения.

Ваша карта добавлена. Вы можете оплачивать покупки при помощи смартфона всего в одно касание.

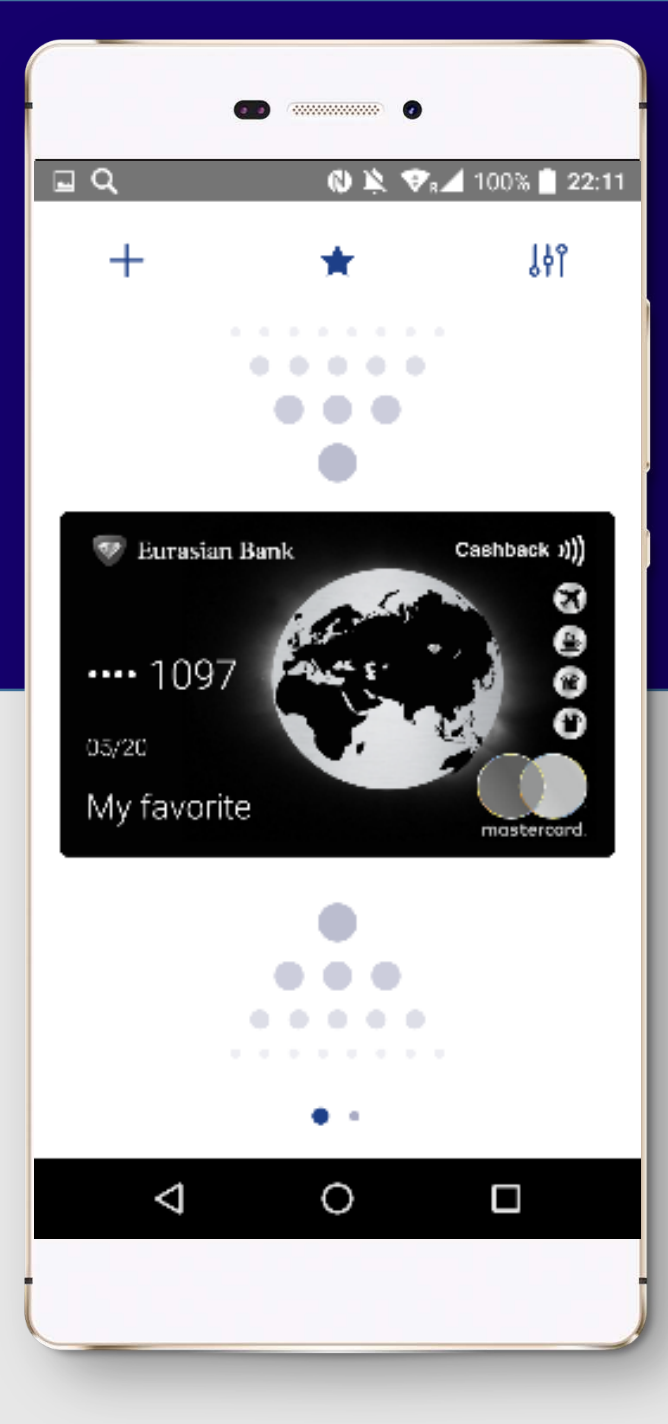

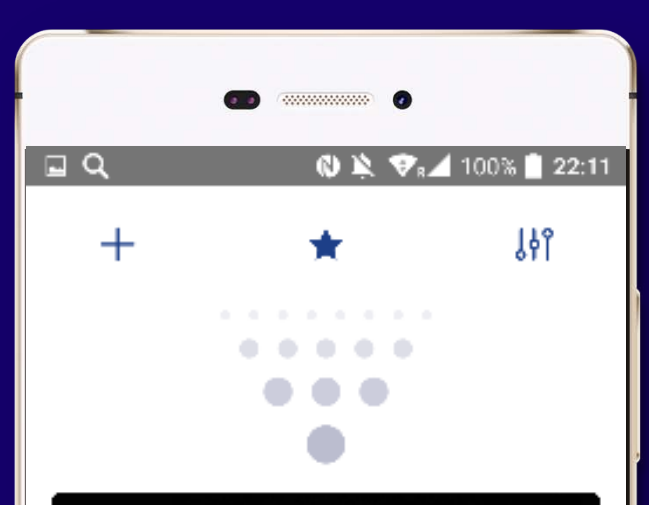

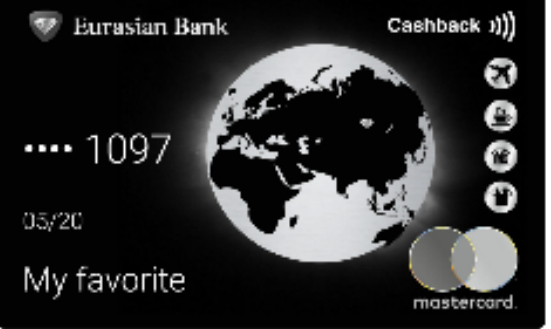

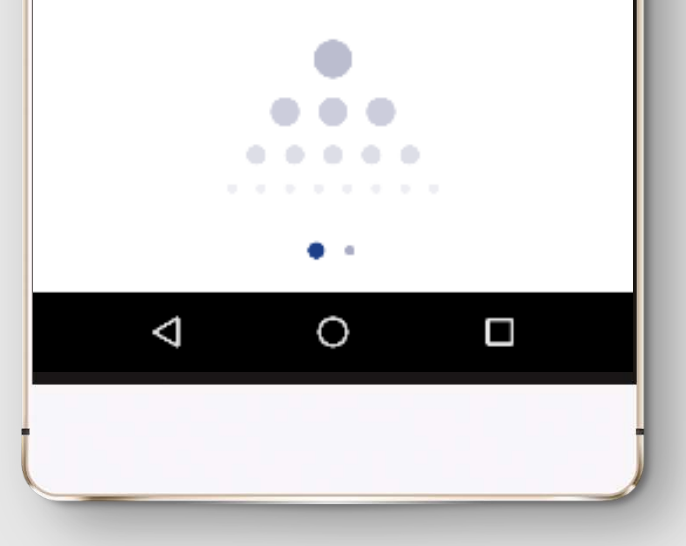

## КАРТОЧКАНЫ ҚОСУ

Жаңа картаны қосу үшін сол жақтағы жоғарғы бұрышта «+» батырмасын басыңыз.

Жаңа карта бойынша ақпаратты енгізіңіз. Деректерді растаңыз.

# **ДОБАВЛЕНИЕ КАРТОЧКИ**

Для добавление новой карты нажмите на «+» в левом верхнем углу.

Введите информацию по новой карте. Подтвердите данные.

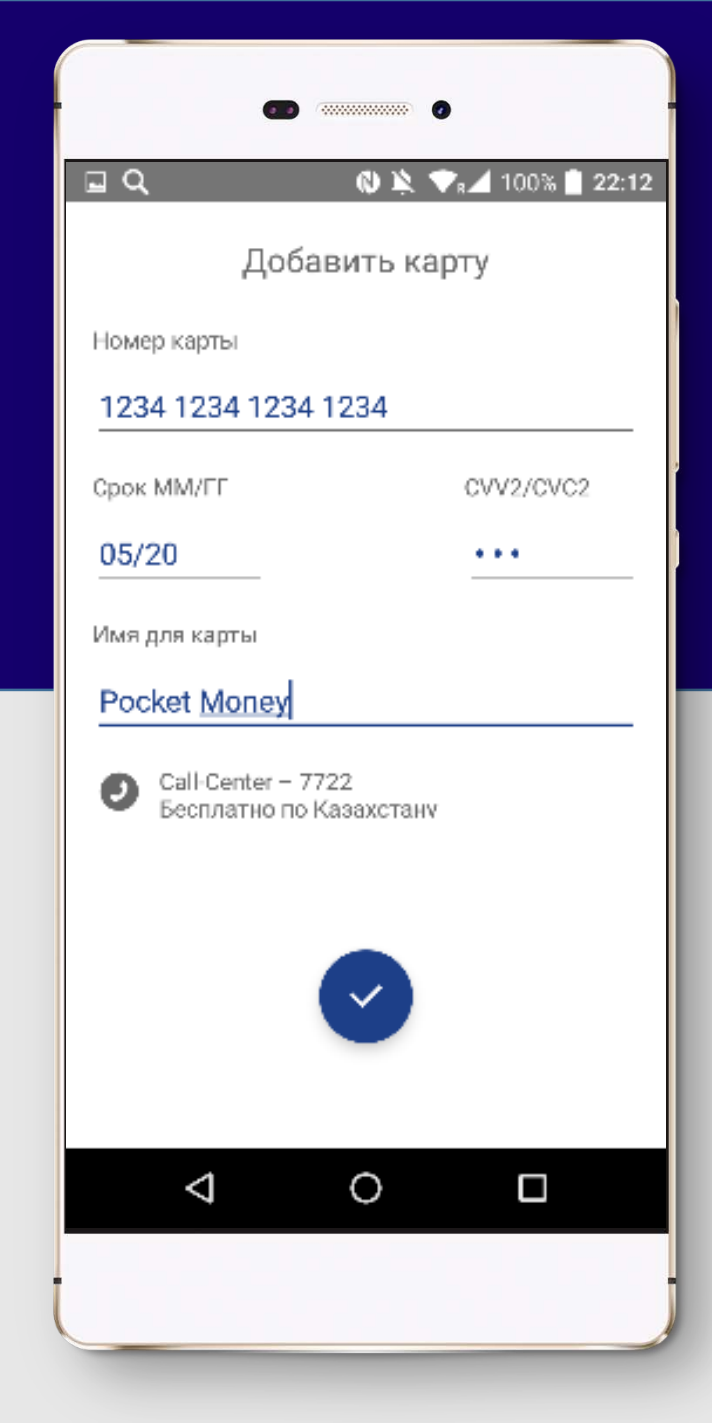

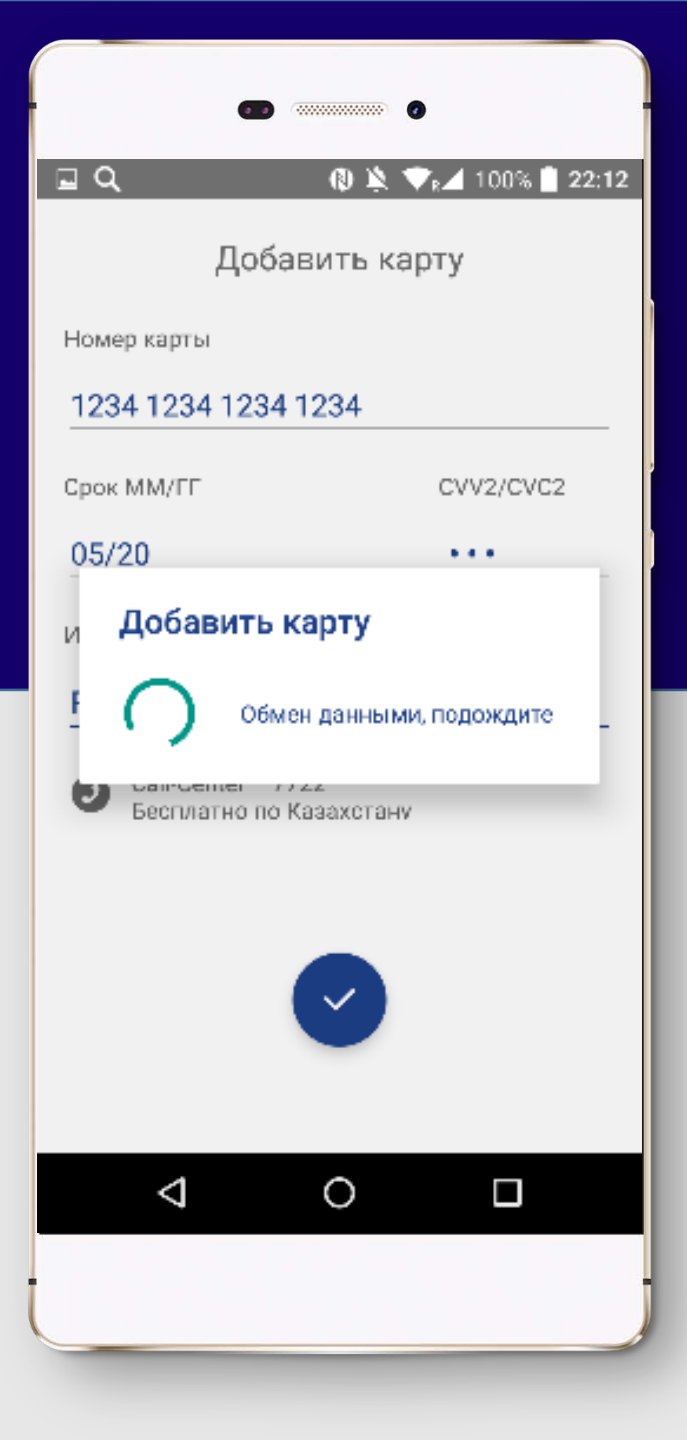

Сіздің картаңыз қосылды. Сіз сатып алуларыңыз үшін ақыны смартфонның көмегімен бір шерту арқылы төлей аласыз.

Ваша карта добавлена. Вы можете оплачивать покупки при помощи смартфона всего в одно касание.

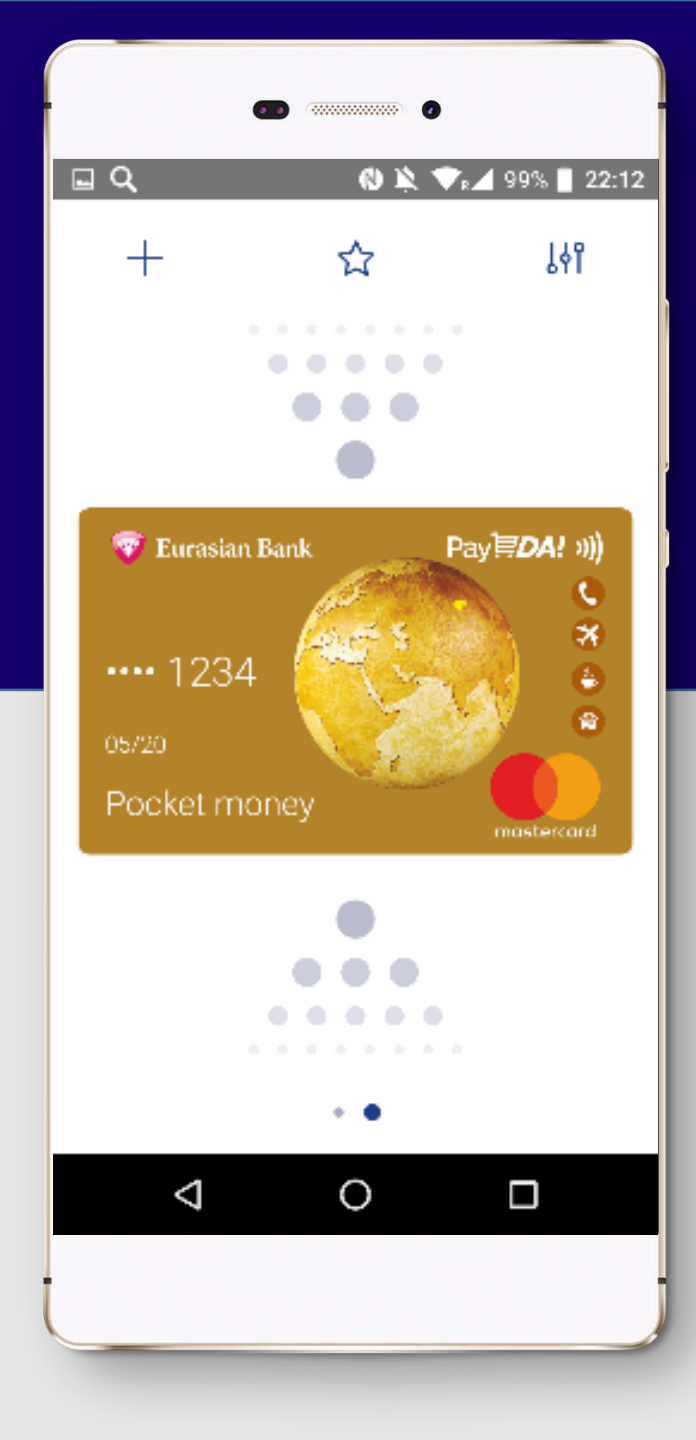

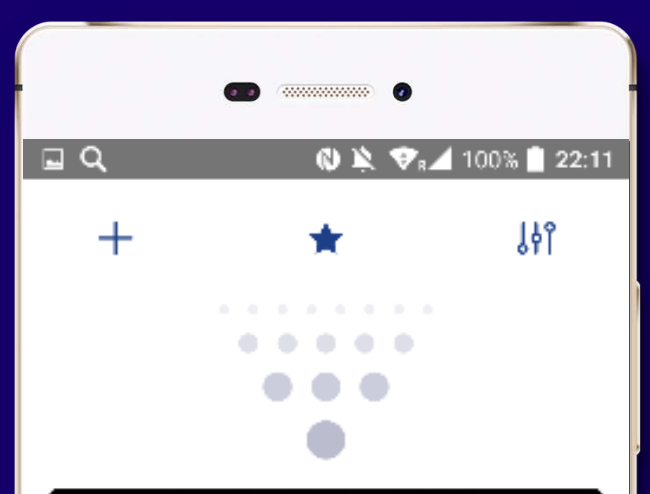

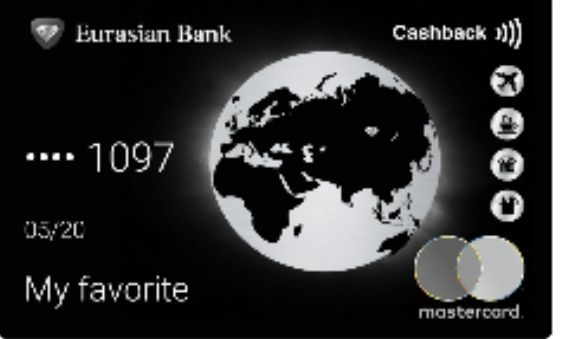

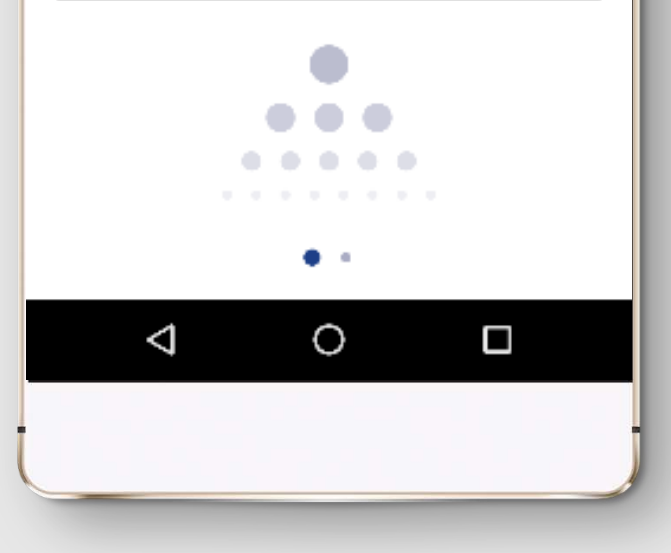

## КАРТОЧКА БОЙЫНША Операциялар

Карта бойынша операцияларды қарау үшін картаның суретін басыңыз.

Өткізілген операциялар бойынша ақпарат басқаннан кейін көрінетін болады.

# ОПЕРАЦИИ ПО КАРТОЧКЕ

Для просмотра операции по карте нажмите на картинку карты.

После нажатия отобразится инфо по проведенным операциям.

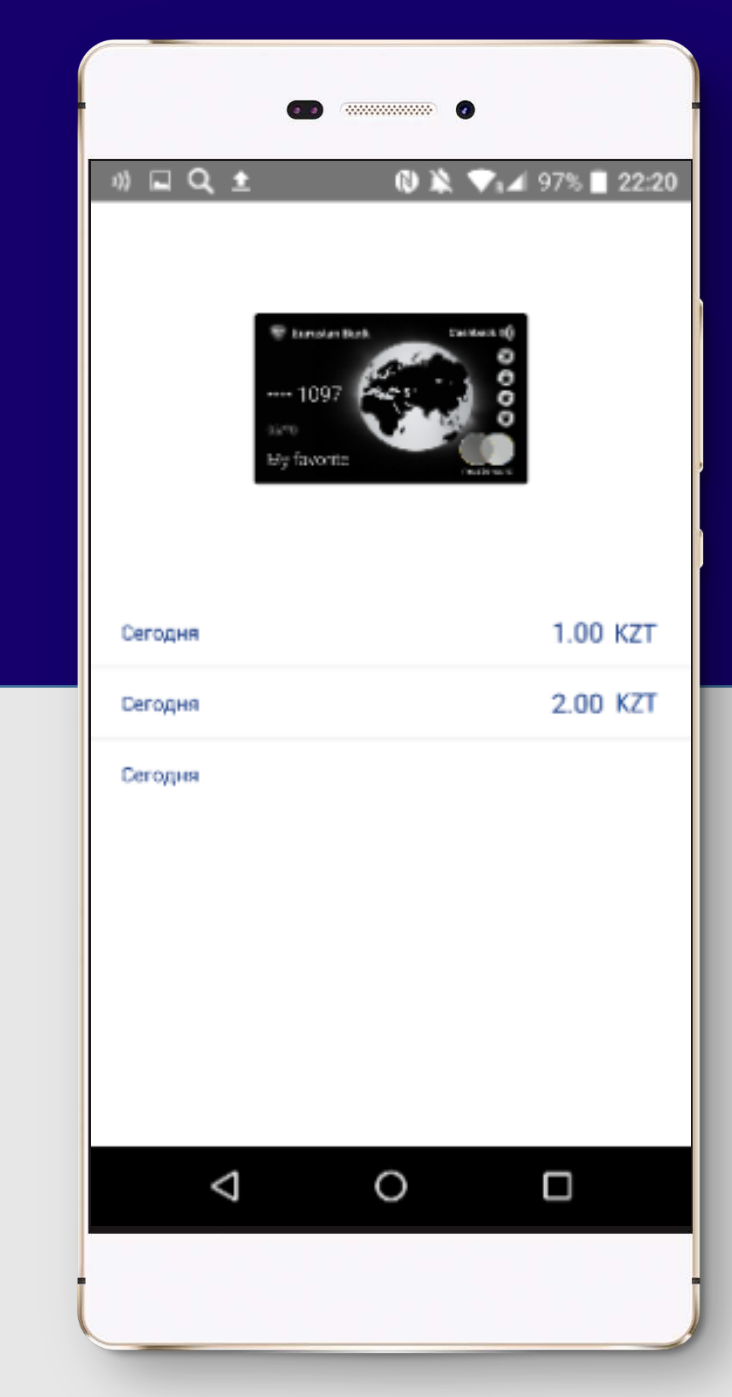

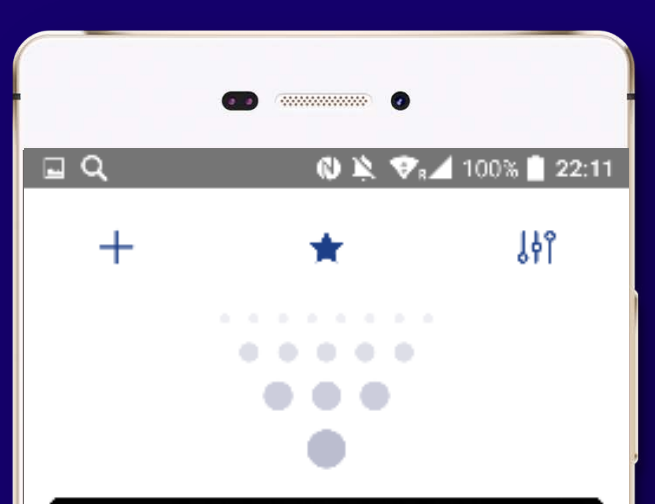

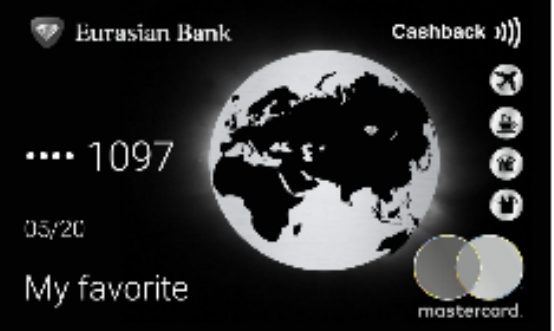

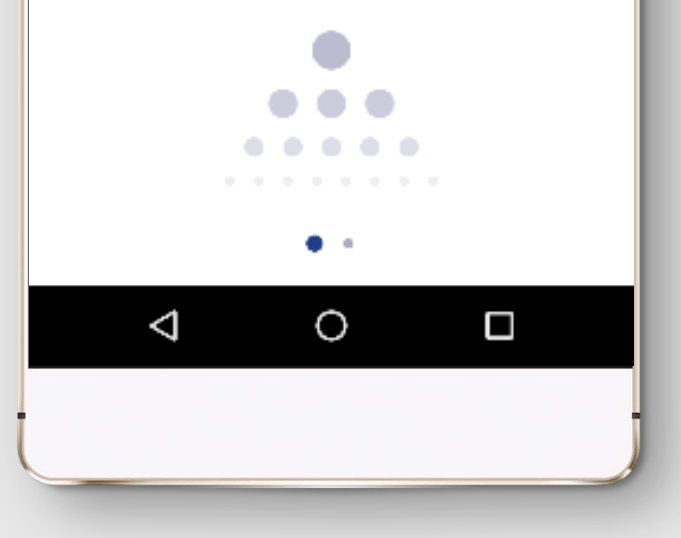

#### КАРТОЧКАНЫ ЖОЮ

Картаны жою үшін карточканың суретіне ұзақ уақыт бойы басып тұрыңыз.

Содан кейін жою үшін «Себет» белгішесін басыңыз. Сіздің картаңыз жойылды.

#### УДАЛЕНИЕ КАРТОЧКИ

Для удаления карты продолжительно нажмите на картинку карты

Далее для удаления нажмите на значок «корзины». Ваша карта будет удалена.

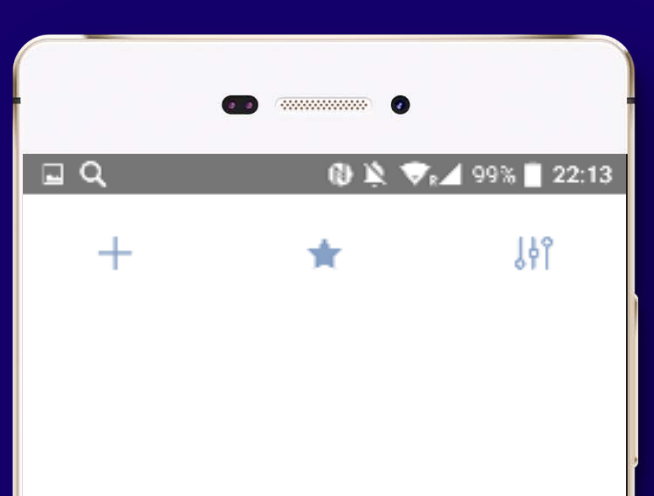

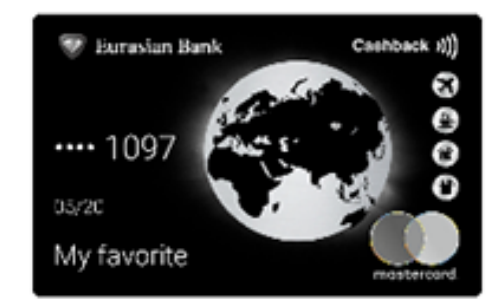

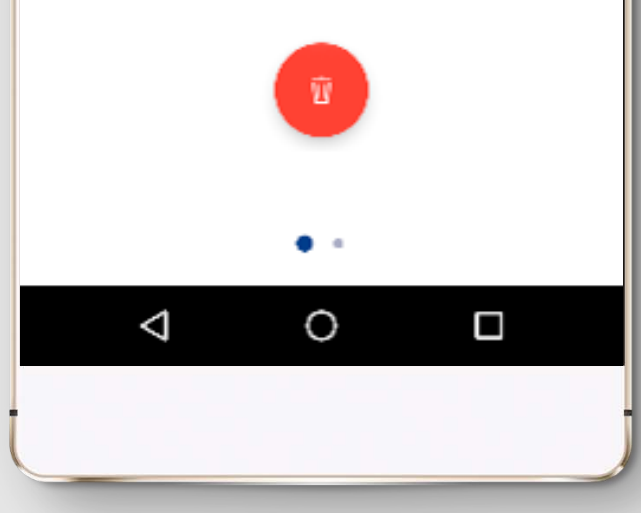

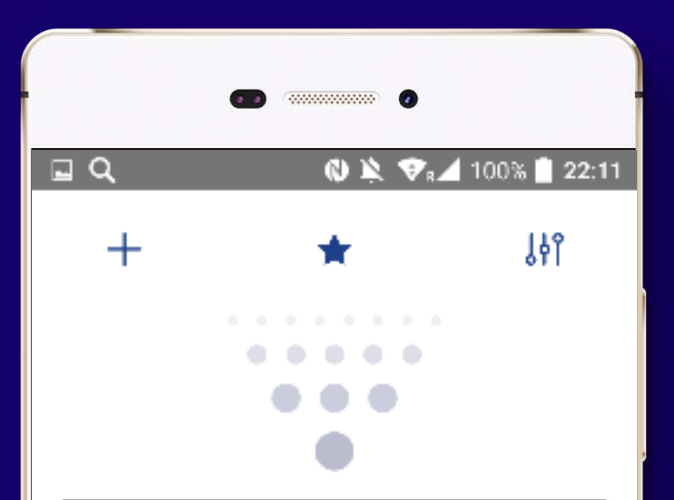

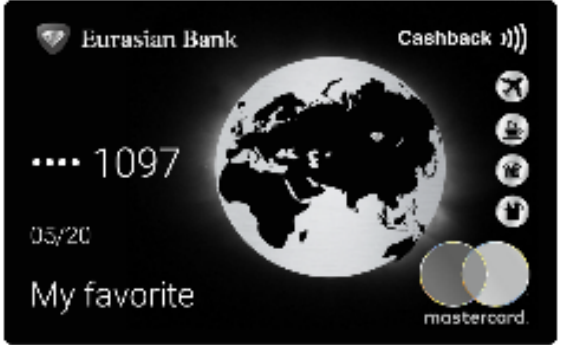

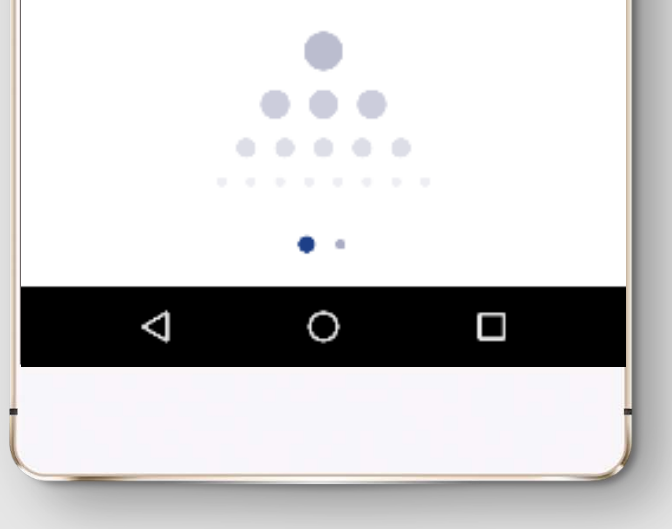

# КҮЙГЕ КЕЛТІРУ МӘЗІРІ

Құпиясөзді ауыстыру, фондық режимді орнату, транзакциялар бойынша ақпаратты жаңарту үшін оң жақтағы жоғарғы бұрыштағы # белгішесін басыңыз.

Содан кейін күйге келтіру мәзірі ашылады.

# МЕНЮ НАСТРОЙКИ

Для смены пароля, установки фонового режима, обновления информации по транзакциям нажмите на значок в верхнем правом углу. Далее будет открыто меню настройки.

| •                                                                               |           |
|---------------------------------------------------------------------------------|-----------|
| ») 🖬 🔍 🛛 🕲 🖄 😎 🕰 99                                                             | % 📄 22:13 |
| Настройки                                                                       |           |
| Транзакции                                                                      |           |
| Обновить                                                                        | Φ         |
| Оплата                                                                          |           |
| Фоновый режим<br>Оплата доступна когда приложение<br>находится в фоновом режиме | <u>~</u>  |
| Приложение                                                                      |           |
| Информация                                                                      | i         |
| Сменить пароль                                                                  | 0         |
| Удалить данные                                                                  | ×         |
|                                                                                 |           |
|                                                                                 | ]         |
|                                                                                 |           |
|                                                                                 |           |

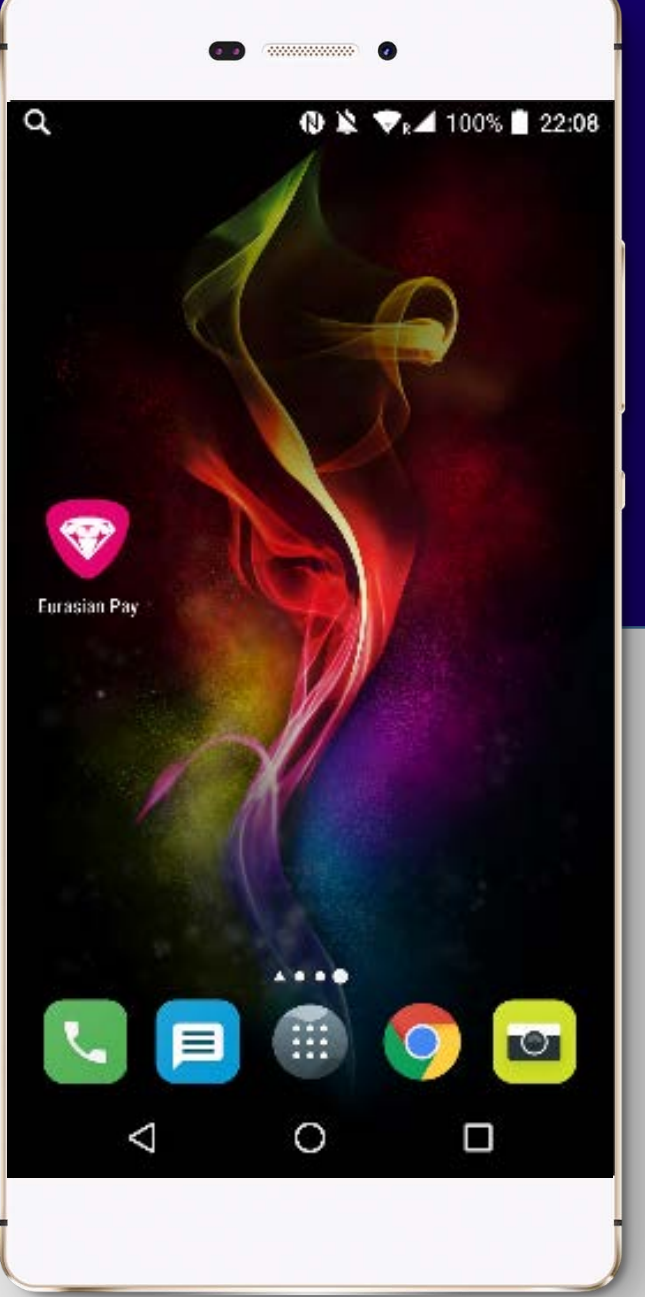

#### **ҚОСЫМШАНЫ ҚОСУ АРҚЫЛЫ ТӨЛЕУ**

Төлеуді жүзеге асыру үшін «Eurasian Pay» қосымшасын қосыңыз.

Содан кейін әмиянның бас терезесін көресіз.

#### ОПЛАТА С ЗАПУСКОМ ПРИЛОЖЕНИЯ

Для осуществления оплаты. Запустите приложение «Eurasian Pay».

Далее Вы видите главное окно кошелька.

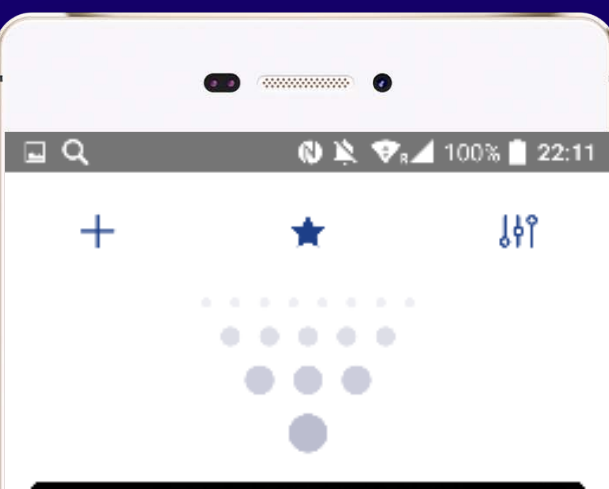

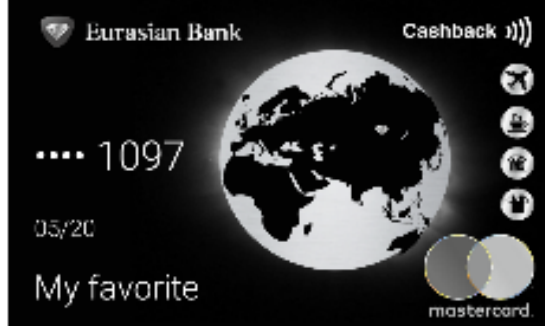

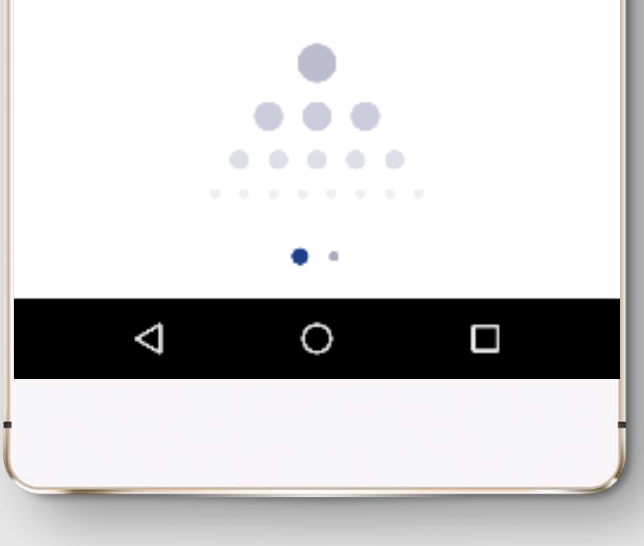

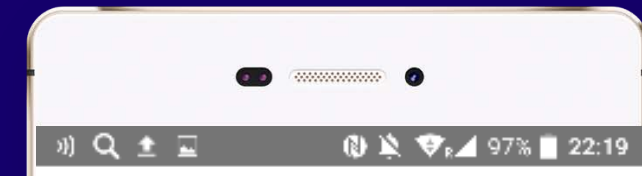

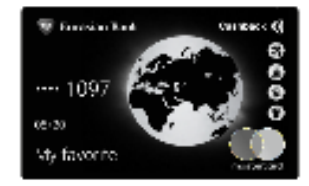

Оплата завершена

2.00 KZT

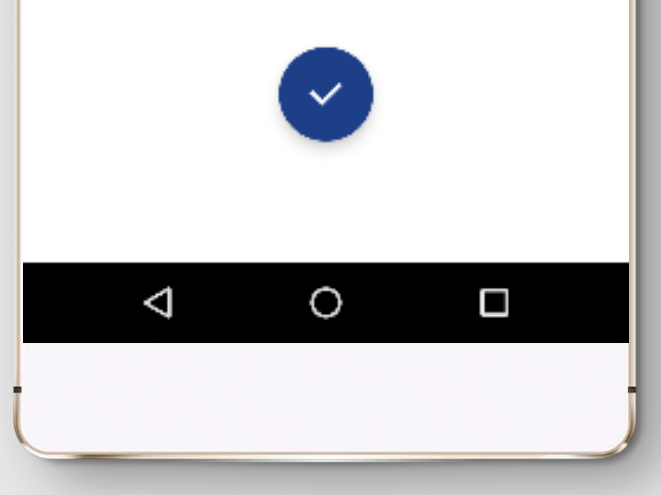

Девайс пен терминалдың арасындағы өзара әрекеттесу сәтті аяқталғаннан кейін Сіз растау хабарламасын көресіз.

Содан кейін Сіз әмиянның бас терезесіне көшесіз.

После успешного взаимодействия девайса с терминалом, Вы видите сообщение-подтверждение.

Далее Вы переходите в главное окно кошелька.

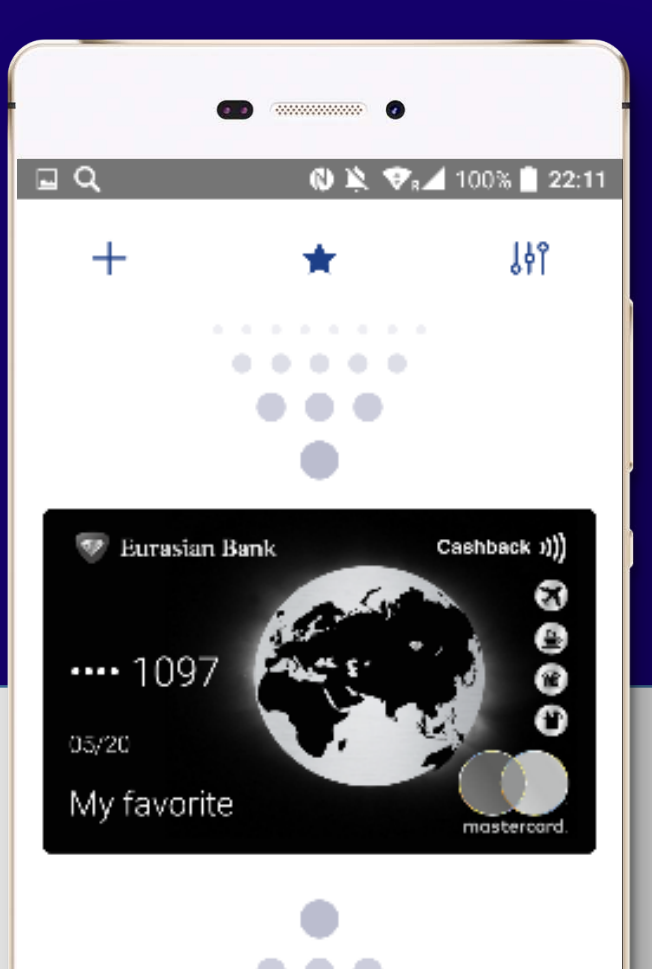

0

 $\triangleleft$ 

# Порана страназакции Обновить Оплата Оплата доступна когда приложение находится в фоновом режиме

Приложение

| Информация      |   | i |
|-----------------|---|---|
| Сменить пароль  |   | 0 |
| Удалить данные  |   | × |
|                 |   |   |
| $\triangleleft$ | 0 |   |
|                 |   |   |

#### ҚОСЫМШАНЫ ҚОСПАЙ ФОНДЫҚ РЕЖИМДЕ ТӨЛЕУ

Төлеуді жүзеге асыру үшін күйге келтіруде фондық режимді қосыңыз.

«Eurasian Pay» қосымшасын қоспай, ұялы телефонды бұғаттан шығарыңыз.

#### ОПЛАТА БЕЗ ЗАПУСКА Приложения в фоновом режиме

Для осуществления оплаты включите фоновый режим в настройках.

Разблокируйте мобильный телефон без запуска приложения «Eurasian Pay».

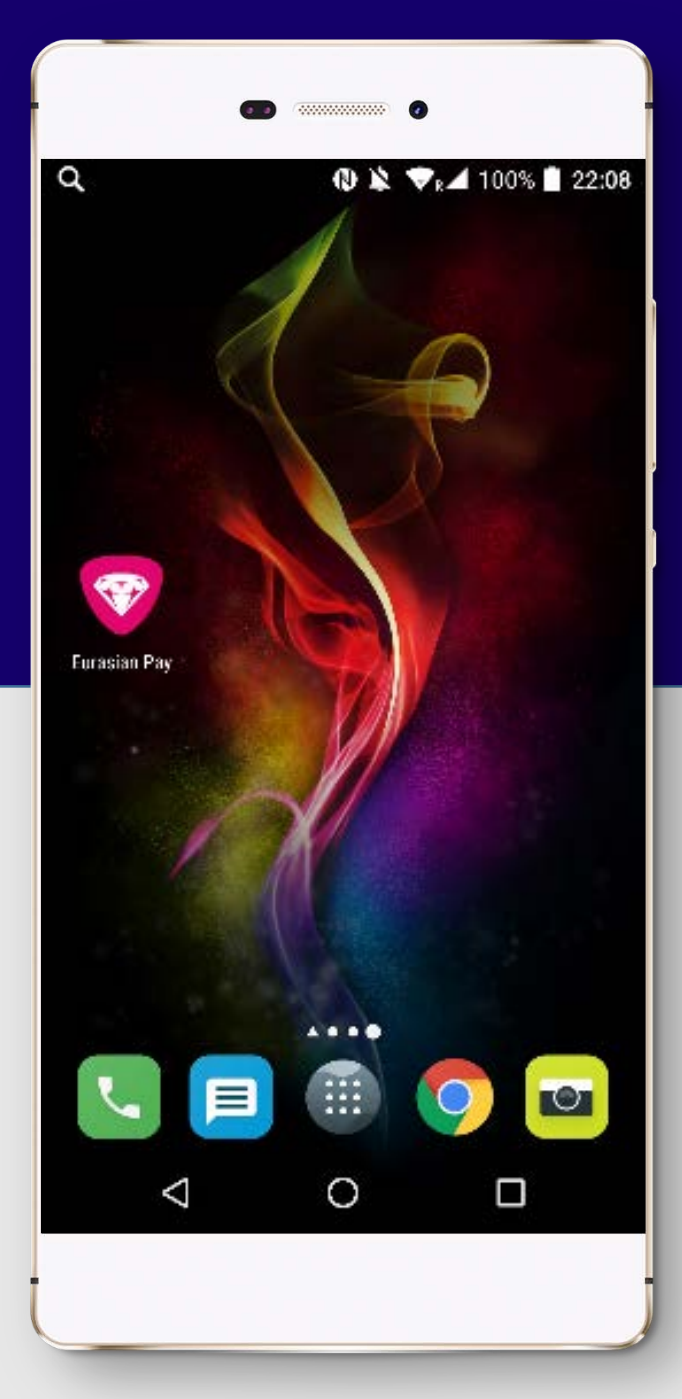

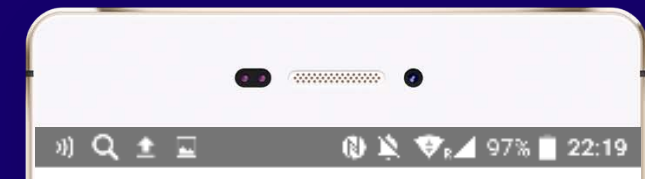

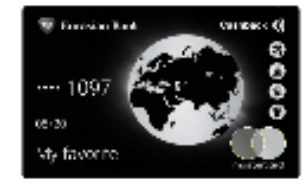

Оплата завершена 2.00 KZT

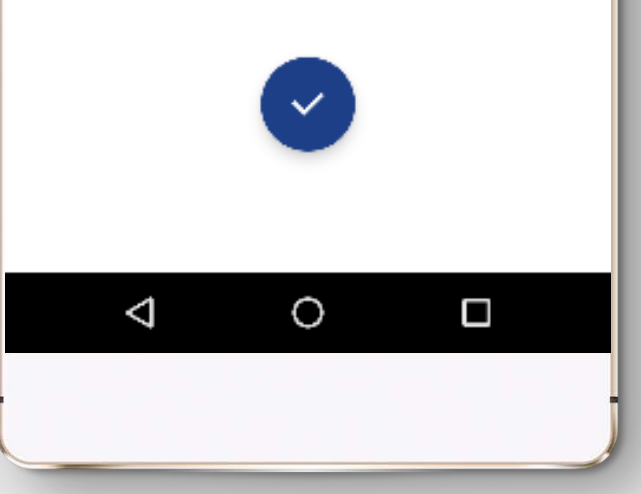

Девайс пен терминалдың арасындағы өзара әрекеттесу сәтті аяқталғаннан кейін Сіз растау хабарламасын көресіз.

Содан кейін Сіз әмиянның бас терезесіне көшесіз.

После успешного взаимодействия девайса с терминалом, Вы видите сообщение-подтверждение.

Далее Вы переходите в главное окно кошелька.

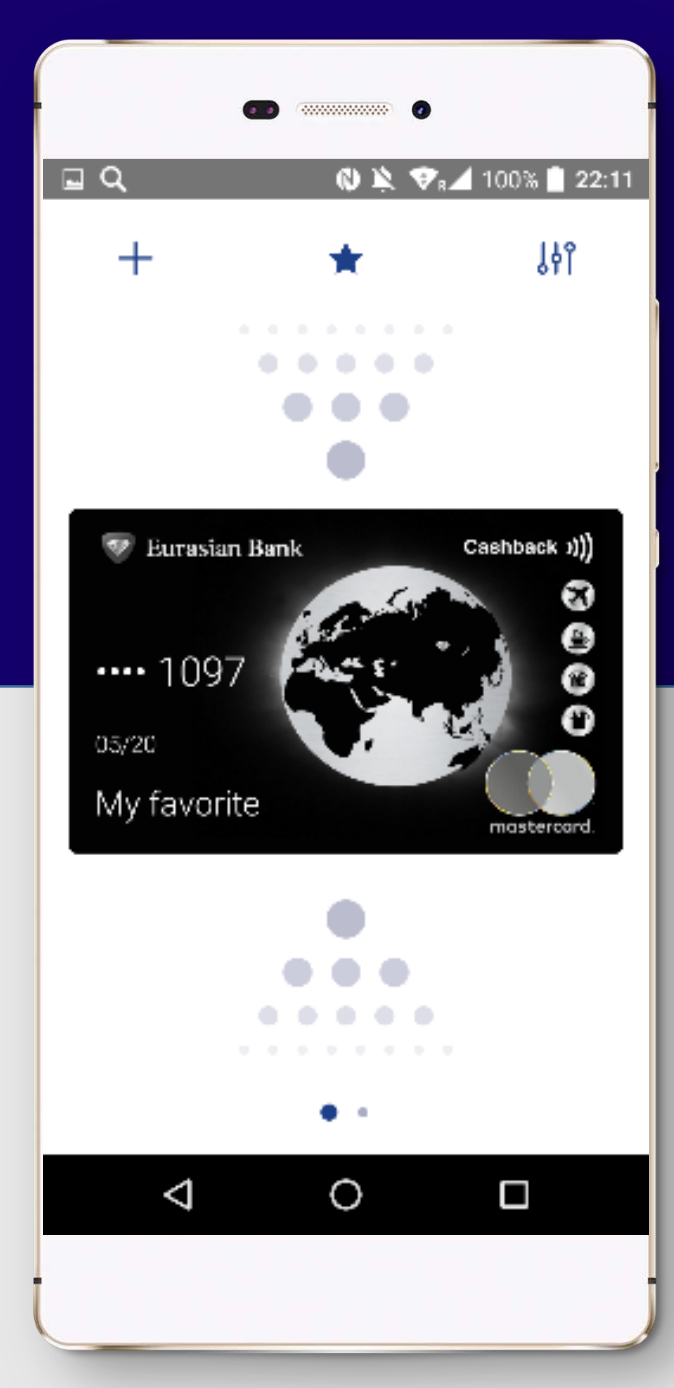